## Инструкция по входу в личный кабинет для прохождения диагностического интернет-тестирования студентов первого курса

1. Перейдите на сайт <u>https://diag.i-exam.ru/</u> и нажмите на кнопку «Личный кабинет» (при входе на сайт всегда заходить **только в** личный кабинет ):

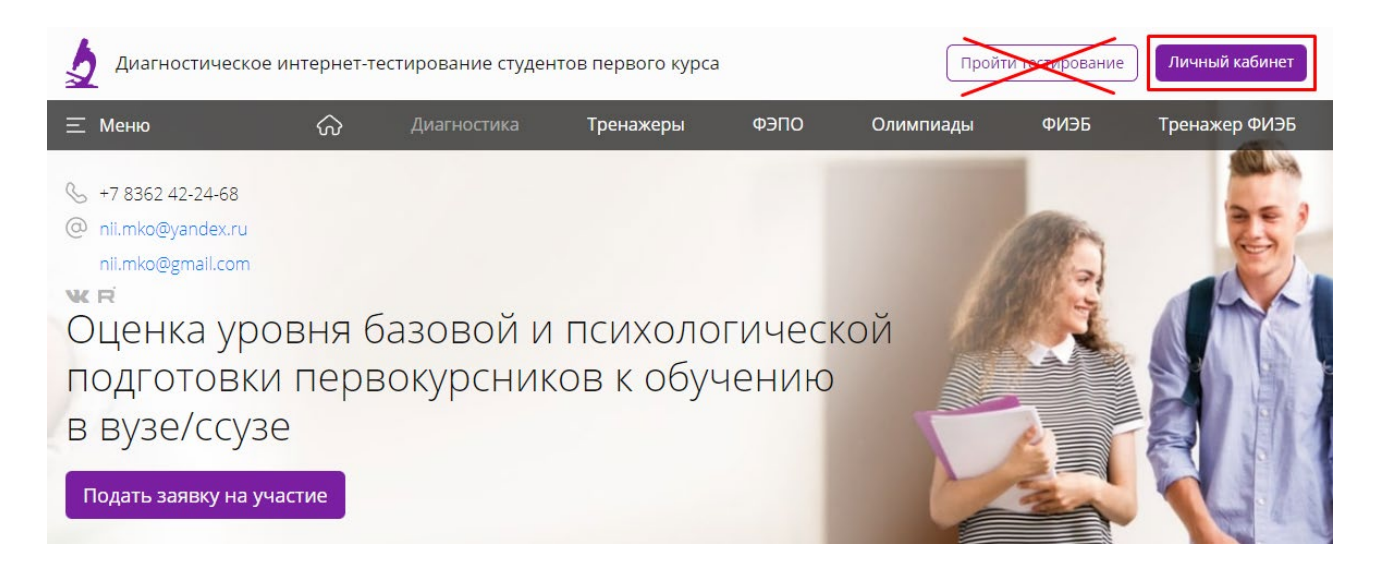

2. Введите логин и пароль, которые выдал вам организатор, и нажмите кнопку Войти

|       | Пичный кабинет    |  |
|-------|-------------------|--|
|       | JW III BW ROUTIET |  |
| Логин |                   |  |
| ***** |                   |  |
|       | Войти             |  |
|       | Забыли пароль?    |  |

3. Для активации личного кабинета необходимо ввести актуальный e-mail и нажать на желтую галочку рядом

| Группа:                                         |                                                                |
|-------------------------------------------------|----------------------------------------------------------------|
| Email*:                                         | Email                                                          |
| Название ВУЗа:                                  | Санкт-Петербургский политехнический университет Петра Великого |
| Ректор:                                         | Рудской Андрей Иванович                                        |
| Факультет:                                      | Гуманитарный институт ГИ                                       |
| Год поступления:                                | 2023                                                           |
| Основная<br>образовательная<br>программа (ООП): | 42.03.03 - Издательское дело                                   |

\* - поле заполняется (редактируется) студентом и предназначено для информирования о предстоящих контрольных акциях.

| Email*:                                         | На указанный адрес отправлено письмо для продолжения регистрации |
|-------------------------------------------------|------------------------------------------------------------------|
| Название ВУЗа:                                  | Санкт-Петербургский политехнический университет Петра Великого   |
| Ректор:                                         | Рудской Андрей Иванович                                          |
| Факультет:                                      | Гуманитарный институт ГИ                                         |
| Год поступления:                                | 2023                                                             |
| Основная<br>образовательная<br>программа (ООП): | 42.03.03 - Издательское дело                                     |

4. Затем перейдите по ссылке, которая пришла на указанный вами e-mail от НИИ мониторинга качества образования, следуйте указаниям. Придумайте пароль, который в дальнейшем будете использовать для входа в свой личный кабинет на <u>https://diag.i-exam.ru/</u> и нажмите кнопку Зарегистрироваться

| Вход     | Регистрация  |  |
|----------|--------------|--|
| Ваш е-та | ail          |  |
| Придума  | йте пароль   |  |
| Повторит | е пароль     |  |
| Зарегис  | стрироваться |  |

5. Появится окно для ввода новых данных для входа, куда вам необходимо ввести уже новые логин и пароль. Ваш новый логин — указанный ранее вами e-mail, пароль — тот, который вы придумали ранее в п.4.

| Логин |       |  |
|-------|-------|--|
| ***** |       |  |
|       | Войти |  |

6. Далее выберите необходимое тестирование в соответствующем разделе «Диагностика» (1).

Цифра, указанная рядом с разделом, означает количество доступных в настоящее время тестирований.

| тиро | ования, запланированные преподавателями      |               |            |
|------|----------------------------------------------|---------------|------------|
| Me   | роприятие                                    | Статус        | Дата       |
| • N  | Латематика                                   | Запланировано | 15.09.2023 |
| • •  | Оизика                                       | Запланировано | 13.09.2023 |
| •и   | Інформатика                                  | Запланировано | 11.09.2023 |
| Орга | анизатор: Зима Елена Алексеевна              |               |            |
| ►П   | lедагогические измерительные материалы (ПИМ) |               |            |
|      |                                              |               |            |

Для прохождения тестирования нажмите кнопку Вход в тестирование (2)

7. Появится окно с общей информацией о предстоящем тесте, после прочтения нажмите кнопку Далее

## Информация о тесте

| ООП                            | 42.03.03 - Издательское дело |
|--------------------------------|------------------------------|
| Идентификатор студента         | 23ds275                      |
| Дисциплина                     | Информатика                  |
| Всего заданий                  | 25                           |
| Продолжительность тестирования | 80 мин.                      |
|                                |                              |

| Уважаемые студенты!                                                                                                    |
|----------------------------------------------------------------------------------------------------|
| Использование сторонних сайтов для поиска ответов строго запрещено. Система<br>безопасности автоматически уведомляет о нарушении данного условия организатора<br>тестирования в Вашей образовательной организации. |
| Тестирование завершается после окончания времени выполнения заданий и/или нажатия кнопки «Завершить тестирование».                                                                                                 |
|                                                                                                    |
|                                                                                                    |

Отмена

Далее

8. Пройдите тестирование. Диалоговое окно сеанса тестирования имеет вид:

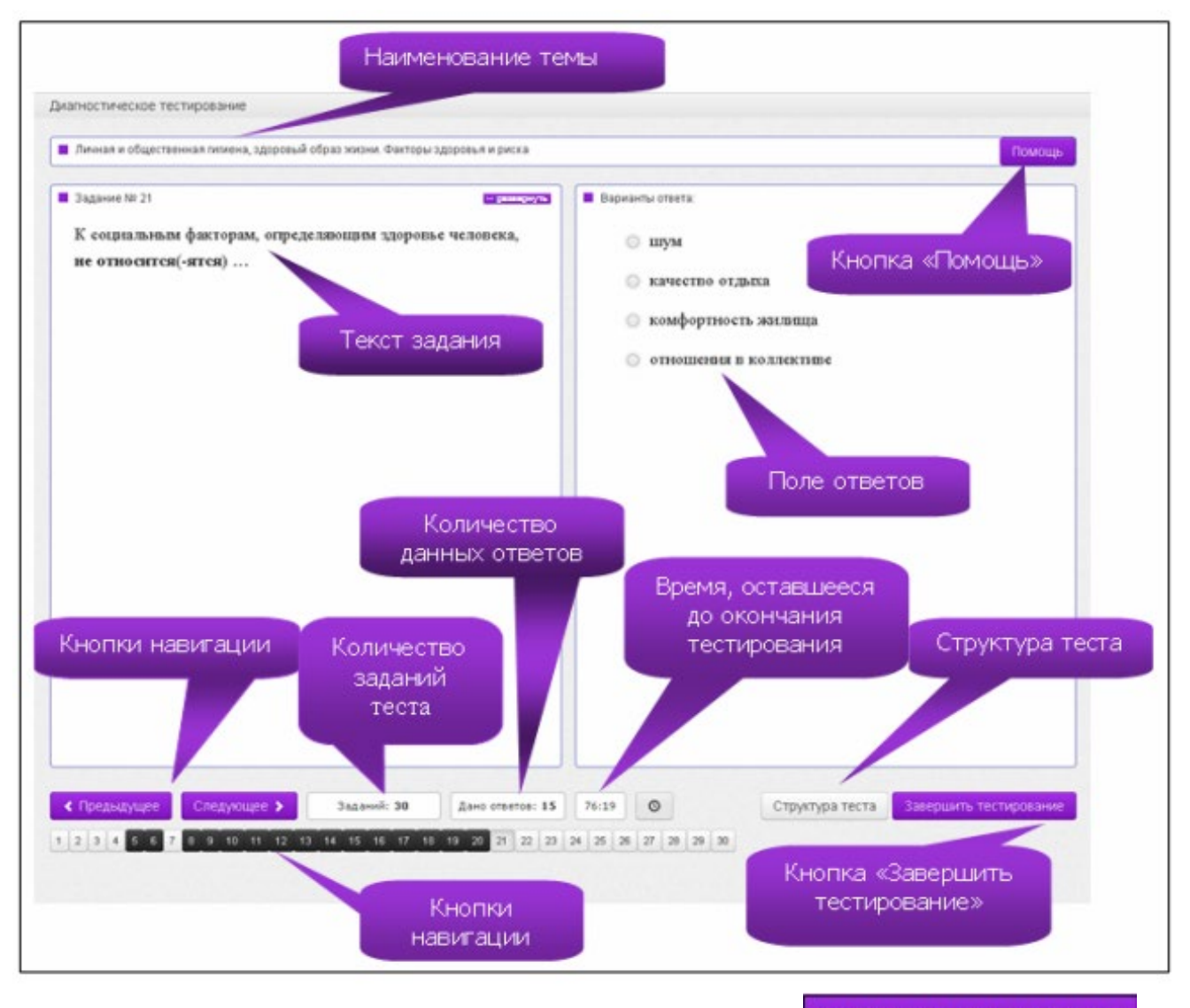

9. Чтобы завершить сеанс тестирования нажмите кнопку Заве

Завершить тестирование

10. Ознакомьтесь с результатами тестирования и нажмите кнопку Выход

*Примечание*. По завершении сеанса тестирования результаты выполнения теста автоматически будут размещены в личном кабинете студента и организатора тестирования.